## .相互貸借

相互貸借の申込用紙作成や利用者への請求書作成か可能です。

| -8                                                  | 相互貸借入力                                                 |                                               |             |
|-----------------------------------------------------|--------------------------------------------------------|-----------------------------------------------|-------------|
|                                                     | 相互貸借入                                                  | カ                                             |             |
| 🧳 申込先 🐅 📃 🗸 🖓                                       | 18 - 2 No取得 申込日 20                                     | 18/03/26 送付方法 普通郵便 🗸                          | 愛知医科大学      |
| ● 雑誌 ○ 書籍                                           |                                                        | 到着日                                           | □ 申込書フ判ント済  |
| 難 Journal of neurology PN                           | ID: 28000005                                           | 受付番号                                          | 請求書発行済      |
| 名                                                   |                                                        | 基本料金 ¥0                                       |             |
| 巻 264 号 2                                           | p 373-381 年 3                                          | ·017 ◎ ☆ ↓0 × 0 fx                            |             |
| <b>著者</b> Kimura A                                  |                                                        | 사 計 이 ¥이                                      |             |
| Comparison of cerebrospi 🛱 Alzheimer's disease with | nal fluid profiles in<br>multiple cerebral microbleeds | 消費税 0 ¥0                                      |             |
| and cerebral amyloid ang<br>建計曲期 PubMed             | ;iopathy-related inflammation。                         | ファックス料 ¥0                                     | □ 謝絶        |
|                                                     |                                                        | 送料¥0                                          | ~           |
| 10月1日世月 7月14日 11日 11日 11日 11日 11日 11日 11日 11日 11日   |                                                        | - 送金手数料 ¥0<br>シーズの他 ¥0                        |             |
| ※利用者番号または所属・職種・氏名                                   | のいずれか一部を入力し検索できます。1                                    |                                               | [03]        |
| 除籍されている利用者は表示さ                                      | れません。職種は申込書に反映されませ                                     | メート ¥0 11 11 11 11 11 11 11 11 11 11 11 11 11 | 新規へ複写       |
| 56                                                  |                                                        |                                               | このは日本海田副    |
| 備考                                                  |                                                        | 公費請求 〇                                        | [04]        |
|                                                     | [05]                                                   |                                               |             |
| Word                                                | 申込書一括印刷 請求書(未処理)                                       | 2018/08/21 請求書(日付指定)                          | 新規          |
| ネットワーク所蔵1 ネットワーク所蔵2                                 | Net_Link 請求書 + 送金(未処                                   | 理分) 2018/08/21 請求書+送金(日付指定)                   | · データシート 終了 |
|                                                     |                                                        |                                               |             |

[01]申込先はプルダウンリストで指定。

[02]所属・職種・氏名(利用者)は 直接入力のほかに利用者リストから選択する

| こともできます。                              |               |
|---------------------------------------|---------------|
|                                       |               |
| ▲ 6081 医師 小児科 大西幸雄                    |               |
| ■ <sup>8</sup> [02] ~ クリック            | 終了            |
|                                       |               |
| 利用者番号 6081 所属 小児科 _ 氏名 大西幸雄           | , 这 科<br>送金手数 |
| 職種 医師 👤 🔎                             | その他           |
| ※利用者番号または所属・職種・氏名のいずれか一部を入力し検索できます。↑↑ |               |
| 除箱されている利用者は表示されません。職種は申込書に反映されません。    |               |

[03]申込者、雑誌名が同じ申し込みは「新規へ複写」ボタンで複写することができます。

| <b>4</b> ]     |              | 受知医肝大的                                                                                                    | F                |                |                        |             |  |  |
|----------------|--------------|----------------------------------------------------------------------------------------------------|------------------|----------------|------------------------|-------------|--|--|
|                | E44          |                                                                                                    |                  |                |                        |             |  |  |
| 78             | *****        | LALLET.                                                                                                    |                  |                | HOLS                   | ià AN       |  |  |
|                | 98           | 0036:                                                                                                    | 000              | -              | 9110                   |             |  |  |
|                | -            | BALS 2                                                                                                    | 18.03/26         |                |                        |             |  |  |
| 相              |              |                                                                                                    |                  |                | 분하위순                   |             |  |  |
| 互              | Journal o    | f neurclogy Pi                                                                                                  | ID: 28000006     |                | *                      |             |  |  |
| 闇              | 254 (2)      | p. 373-381 # : 2                                                                                                | 017              |                |                        |             |  |  |
|                | Kimra A      |                                                                                                    |                  | 18-24          |                        |             |  |  |
|                | Caspar ison  | of carebrooping                                                                                                 | field grofile    | ș în           | ••                     |             |  |  |
|                |              | Patrice and a second second second second second second second second second second second second second second | NOR COLOR        | Record Clear   |                        |             |  |  |
| <u><u></u></u> | 9110-20      |                                                                                                    | 0/01/87.         |                |                        |             |  |  |
| <b> </b>       | 114 B        |                                                                                                    | one+             | 1100<br>001720 |                        |             |  |  |
|                | •24          |                                                                                                    | GIT NUTH         |                |                        |             |  |  |
|                | TEL: 017     | 9-12-511 IF.W.; 001                                                                                             | -72-5115 e-match | With Augusta   | editols, on of<br>With | •           |  |  |
|                |              | BOLS 2                                                                                                    | 18/03/26         |                |                        |             |  |  |
| 相              |              |                                                                                                    | _                |                | 포위로                    |             |  |  |
| 互              | Journal o    | f neurology Pl                                                                                                  | ID: 28000006     |                | *                      |             |  |  |
| 11             | 24 (2)       | n 333-381 <b>dt</b> - 2                                                                                         | 117              |                |                        |             |  |  |
| 1 10           | Kimra A      |                                                                                                    |                  | 18-344         |                        |             |  |  |
|                | Caspar i son | of carebropsing                                                                                                 | field profile    | s in           |                        |             |  |  |
|                |              | Public Contract                                                                                                 | ARRING INCOME    |                |                        |             |  |  |
| 1              | 010101200    |                                                                                                    | 0/AU\$\$.        |                |                        | 040         |  |  |
| 2 2            | 168 DF       |                                                                                                    |                  | 1.1 N P        |                        |             |  |  |
|                |              |                                                                                                    |                  |                |                        |             |  |  |
|                | 200          | 9#E#7# E#                                                                                                    | HR:->- 00        |                |                        |             |  |  |
|                |              | IDL: PAG                                                                                                    |                  |                |                        |             |  |  |
|                |              |                                                                                                    | T01-6555         | 22年年八戸市1       | INCOMPANIES IN         | 1.4         |  |  |
|                |              |                                                                                                    |                  | -              |                        | ана<br>11 ф |  |  |

- [04] 「このレコードを印刷」ボタンをクリックすると 表示されているレコードの申込書を印刷プレビ ュー表示します。
- [05] 金額の入力を行い利用者に請求書を発行することができます。

| 5]                                    |           |                         |                         |                   |                                  |             |             |                        |            |           |             |
|---------------------------------------|-----------|-------------------------|-------------------------|-------------------|----------------------------------|-------------|-------------|------------------------|------------|-----------|-------------|
| 小児科<br>大西幸雄 様                         |           | 文献相互                    | 貸借請求書                   |                   |                                  |             |             |                        | 2007年5月10日 |           |             |
| [公費]                                  | 件数<br>請求: | :<br>全額:                | 1件                      |                   |                                  |             |             | ታ                      | ンメデ        | 47総合<br>図 | 病院<br>書室    |
| 10 Journal of Dea<br>春:20 号:3<br>[公策] | p: 52     | i Flow and<br>20 - 1530 | Metabolism<br>spc: 2000 | 中込日<br>向着日<br>千配先 | 2000/04/05<br>07/05/10<br>サンメディア | 被写料金<br>清費税 | 1,160<br>58 | <sup>送日</sup><br>1438年 | 80<br>0    | その他       | 0<br>¥1,298 |